# Corso FAD "Campagna vaccinale Covid-19: la somministrazione in sicurezza del vaccino anti SARS-CoV-2/Covid-19" – Regione Liguria

## Istruzioni per l'iscrizione con parola chiave: VAC1ligu

Il processo di iscrizione al corso FAD "Campagna vaccinale Covid-19: la somministrazione in sicurezza del vaccino anti SARS-CoV-2/Covid-19" è articolato nelle seguenti fasi:

# 1. Creazione del proprio account sulla piattaforma (se non già creato in precedenza)

Passi per la creazione del proprio account:

- Accedere alla piattaforma https://www.eduiss.it
- Cliccare su "Crea un account" https://www.eduiss.it/login/signup.php
- Compilare tutti i campi obbligatori
  - Il personale sanitario dovrà compilare i campi con professione e disciplina ECM
  - Il personale NON sanitario amministrativo dovrà rispondere NO alla domanda "Appartieni a una professione ECM?" e a seguire selezionare "Altro"
  - Il personale NON sanitario OSS dovrà rispondere NO alla domanda "Appartieni a una professione ECM?" e a seguire selezionare "Operatore di supporto (OSS)"
- una volta compilata la scheda in tutti i campi obbligatori si riceverà una mail all'indirizzo di posta elettronica indicato
- completare la registrazione sulla piattaforma seguendo le istruzioni fornite nella mail. ATTENZIONE: controllare anche la casella di posta indesiderata; se il link non è attivo, copiarlo nella barra degli indirizzi del browser (non in quella di ricerca) e cliccare su invio

#### ATTENZIONE! Per essere iscritti al Corso FAD è necessario passare alla fase successiva

### 2. Iscrizione al Corso FAD

- accedere a https://www.eduiss.it inserendo le proprie credenziali nella finestra di login
- accedere alla sezione Catalogo formativo -> "Corsi disponibili Professionisti Area sanitaria e Assistenti sociali" e cliccare sul link "Campagna vaccinale Covid-19: la somministrazione in sicurezza del vaccino anti SARS-CoV-2/Covid-19"
- in fondo alla pagina comparirà la scritta "Inserisci la chiave e fai clic su iscrivimi per iscriverti al corso"
- o inserire nello spazio apposito la parola chiave: VAC1ligu
- cliccare su "Iscrivimi" (Per gli accessi successivi al primo non sarà necessario inserire nuovamente la chiave) e ci si troverà all'interno del Corso
- compilare l'Autocertificazione requisiti per l'accesso al corso